## 電話帳に登録する方法(親機)

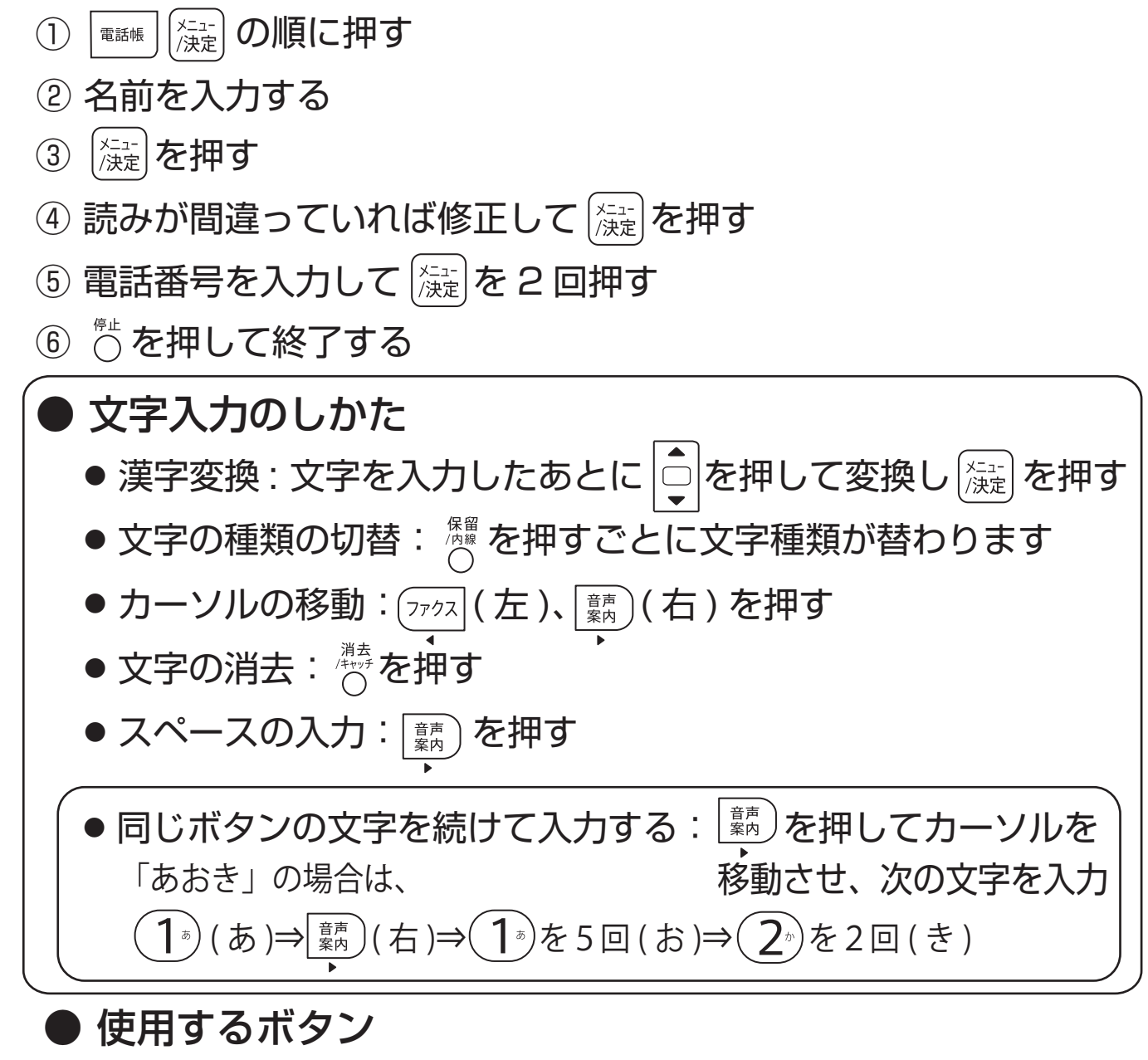

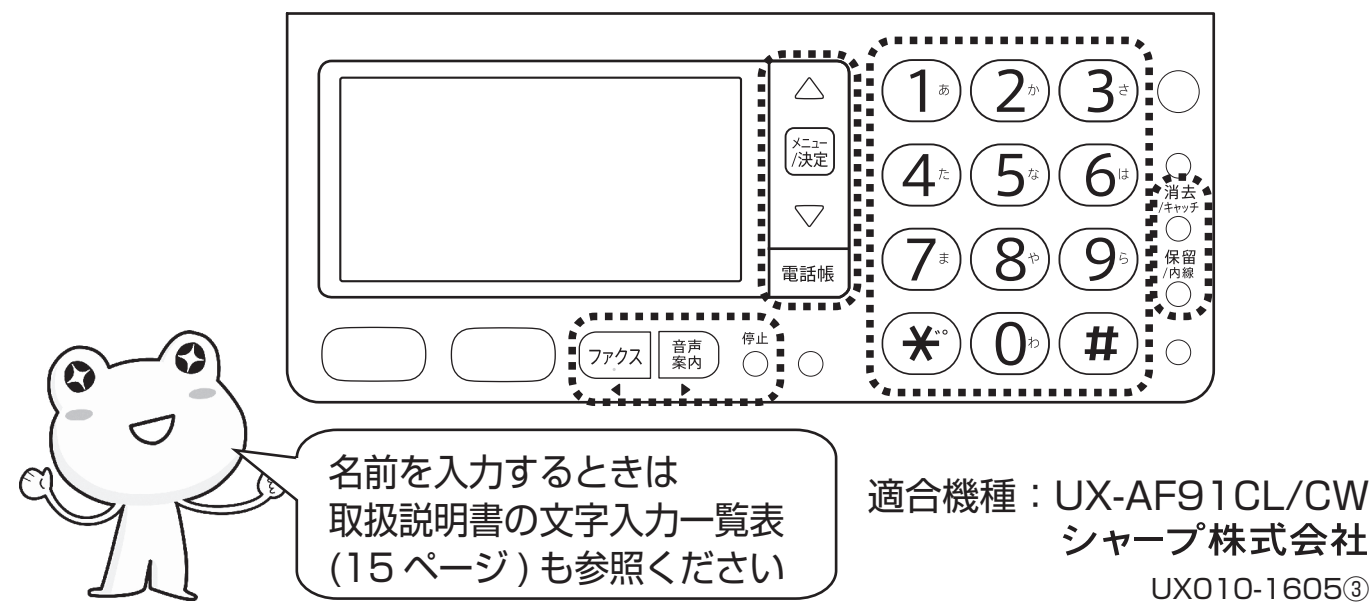